# How to Buy and Stake Timpi Token on Oraichain DEX

## Introduction

Welcome to your step-by-step guide to buying and staking Timpi Token (NTMPI) on Oraichain DEX. Designed for beginners, this guide will take you from fiat to NTMPI, ensuring a smooth journey into the world of Web3.

## 1. Follow all official channels for announcements and support

### Only trust official sources of truth!

Especially around listings, launched and airdrops, we consistently observe a significant uptick in malicious activity. The last thing we want is to see our loyal community fall victim to these attacks. If you see a link that looks suspicious: don't trust, verify.

#### Timpi Official Channels

Website: https://timpi.io/

Explorer: https://nms1.neutaro.tech/Neutaro

X: https://twitter.com/Timpi\_TheNewWay

Telegram: https://t.me/TimpiMe

### OraiDEX Official Channels ← Listing Happens Here, 19th of feb 11pm PST

Website: https://oraidex.io

X: https://twitter.com/oraidex

Telegram: https://t.me/oraidex

#### **Oraichain Official Channels**

Website: https://orai.io

Explorer: https://scan.orai.io

X: https://twitter.com/oraichain

Telegram: https://t.me/oraichain

## 2. Discover the support ticket system for Oraichain

Only trust official sources of truth!

You get the idea? Yes, there will be a ton of scammers lurking around the time of NTMPI listing. The best thing you can do if you need support is to submit a ticket. One of Orai's team members will be there to help you out ASAP. Keep in mind that:

Admins and mods will NEVER DM YOU FIRST!

Admins and mods will NEVER ASK YOU TO CONNECT YOUR WALLET!

There are many imitators, so you should always check the ADMIN Tag, even when interacting with someone publicly in the Telegram channels.

#### Support Tickets ← Ready to help!

There are two ways to access Mava Support ticket system. Please note that all submissions go to the same place, so you only need to submit a ticket with one of the following methods:

Email: oraichain@mava.email

Telegram: https://t.me/SamORAI\_bot

# 3. Setting Up a Keplr Wallet & Adding Neutaro and Oraichain

Creating a new account on Keplr and adding Neutaro (Timpi's Native layer-1) & Oraichain is very simple, but there are some important steps that should be taken seriously:

- Back up your seed phrase and private key. Store it safely offline and make sure that you do not share it with anyone under any circumstance!
- When connecting your wallet to any dApp, make sure to verify the URL and ensure that you've obtained the link from official sources.
- When signing a transaction, make sure you know what you are executing. As a user, you are solely responsible for any transactions you perform. Double-check everything.

## Download Keplr wallet and add Neutaro & Keplr

- Download Keplr wallet here → https://www.keplr.app
- Follow the steps and add neutaro chain to Keplr here → <u>https://keplr.timpi.io</u>

# Please note, Oraichain is not a default network on Keplr. You will need to follow the following steps once downloaded:

- Connect to <u>OraiDEX</u> selecting the Keplr option
- You will be prompted to add Oraichain as a new network. This will need to be approved to add Oraichain to your wallet.
- Once completed, you can interact with OraiDEX normally!

## 4. Funding Your Wallet

Like ever Layer 1, transactions on Oraichain require the native token for gas fees. This fee is used to pay validators for accurately processing transactions and discourages bad actors from spamming the network. Before you can make your first transaction with your new on-chain account, you will need to add a bit of ORAI.

## Where to buy \$ORAI?

Direct to your Oraichain Account:

- Native ORAI on OraiDEX: https://oraidex.io/
- Native ORAI (Alchemy On-Ramp): https://payment.orai.io

Centralized exchange (must be withdrawn to your Oraichain account):

- All types of ORAI on Kucoin (CEX): https://trade.kucoin.com/ORAI-USDT
- Native or ERC20 on Gate (CEX): https://www.gate.io/trade/ORAI\_USDT
- Native on BitGet (CEX): https://www.bitget.com/spot/ORAIUSDT
- Other Networks (Can be deposited to Oraichain using the bridge on OraiDEX. If it is an IBC transfer, you can also use https://TFM.com)
- BEP20 ORAI on PancakeSwap (DEX):
  0xa325ad6d9c92b55a3fc5ad7e412b1518f96441c0
- ERC20 ORAI on Uniswap (DEX): 0x4c11249814f11b9346808179cf06e71ac328c1b5
- Helix IBC Based (DEX): https://helixapp.com/spot/orai-usdt/
- Osmosis IBC Based (DEX): https://app.osmosis.zone/pool/799

### Add USDC

You're almost there, we promise! The last thing to do is fund your Keplr with some USDC to get ready for launch. There are many ways to accomplish this and the decision is completely in your hands, but for ease here are a couple of simple ways to get your USDC to your Keplr wallet:

#### Ethereum

- Oraichain supports both inbound and outbound USDC transfers.
- Visit https://oraidex.io/bridge, connect your wallet and simply bridge to your Oraichain account (make sure to double-check everything before signing a transaction)
- If you withdraw, USDC from CEX to your Ethereum address, make sure you have a bit of \$ETH to pay transaction fees.

#### Noble

- Oraichain supports both inbound and outbound transfers via Noble, making it easy to onramp through popular platforms like Coinbase.
- Visit https://oraidex.io/bridge, connect your wallet and simply bridge to your Oraichain account (make sure to double-check everything before signing a transaction)

# 5. Buying NTMPI Token

Now you have your wallet funded and ready to swap USDC to NTMPI.

- Locate the NTMPI token launch on Oraichain DEX
- Enter your purchase amount, remember to take notice on slippage
- Confirm the transaction
- Please notice to double check everything before clicking confirm

Congratulations, now you have officially bought NTMPI tokens, and you can participate to Timpi ecosystem!

# 6. Staking NTMPI in the Liquidity Pool, Validator or Delegator

Did you know that you can earn rewards in multiple way by holding NTMPI and staking it OraiDex liquidity pool, Validator or Delegator.

Liquidity pool provides liquidity for USDC/NTMPI traiding pair on OraiDex.

- Navigate here: <u>https://oraidex.io/pools</u> and find the right pool. Follow the instructions carefully and remember to double check everything before you click confirm.
- Staking as Delegator and Validator. Follow the link to <a href="https://timpi.io/timpi-token/">https://timpi.io/timpi-token/</a> and follow the steps for staking